## User Guide

# 03. Inventory control Management and stores-CC-206-GRN Issue Note Purchase Invoice Authorizations ver 2.0.0

For

Supply, delivery, installation, Commissioning, Training and Maintenance of Enterprise Resource Planning System (DMMC-ERP)

For

### DEHIWALA MOUNT-LAVINIA MUNICIPAL COUNCIL

By

EMETSOFT (PVT) LTD

#### 1. REVISION HISTORY

DateVersionDescriptionAuthor08-03-20220.0.1 Initial versionEMETSOFT IMP Team26-04-20220.1.1 Modifications to the reportEMETSOFT IMP Team28-04-20221.0.0 Final ReleaseProject Manager19-05-20222.0.0 Enhancements for the manualProject Manager

### 2. TABLE OF CONTENTS

Page No.

| 1. | Revision History                        | 2 |
|----|-----------------------------------------|---|
| 2. | TABLE OF CONTENTS                       | 2 |
| 3. | Step 2: Authorize Issue Note            | 5 |
| 4. | Step 3: Authorize GRNs                  | 7 |
| 5. | Step 4: Authorize purchase request note | 9 |

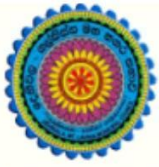

### ENTERPRISE RESOURCE PLANNING (ERP)

### Dehiwala Mount Lavinia Municipal Council

Welcome to the Easiest, Fastest, most Secure, FIRST & the ONLY ERP for the LGA sector

### Authorizations by CC (Stores and Inventory)

(Quick user Guide)

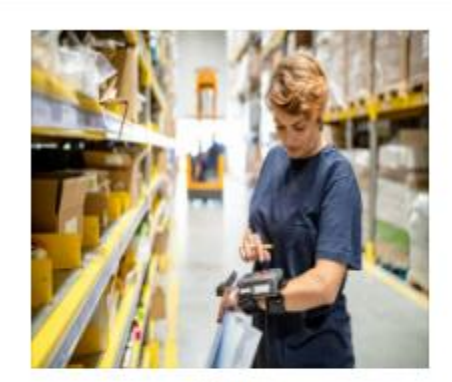

Store Inventories

Inventories, Issuances, Transfers, Recomendation for Purchasing, Fuel

READ MORE

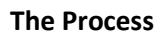

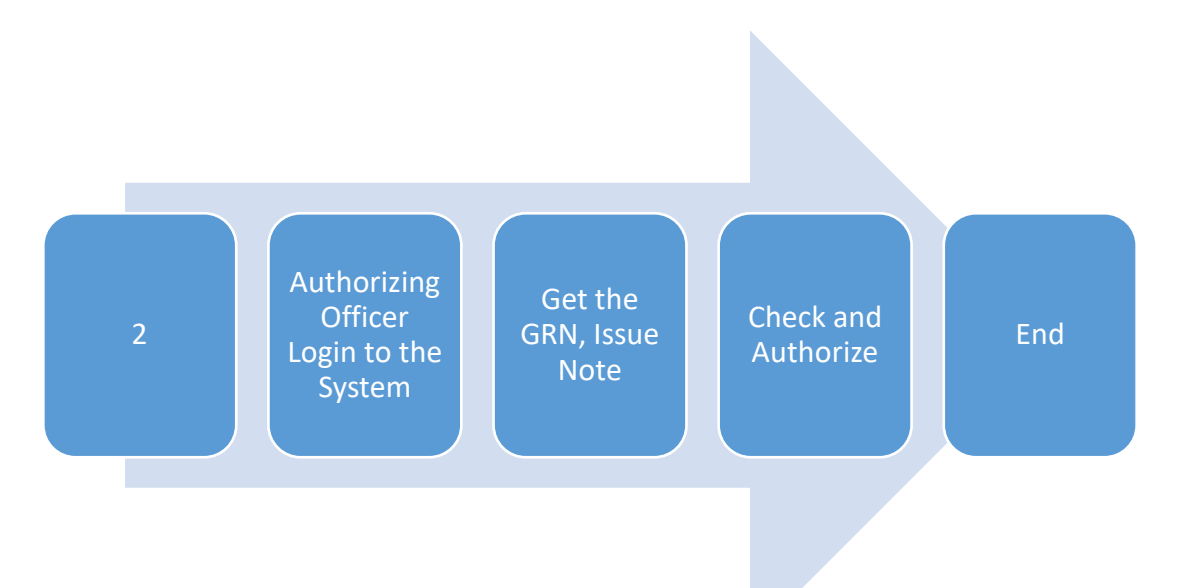

| Step<br>the                                                                                                    | 1: Login using your user name and password to system |
|----------------------------------------------------------------------------------------------------|------------------------------------------------------|
|                                                                                                    | Log In to your account                               |
|                                                                                                    | Username Password                                    |
|                                                                                                    | Advanced Options     Log In                          |
| 3. STEP 2: AUTHORIZE                                                                                                    | ISSUE NOTE                                           |
|                                                                                                    | Edit Authorize                                       |
|                                                                                                    | Edit Authorize                                       |
| Sales Return  Sales Return  Sales Return  Sales Return  Add  Sales Return  Sales Return  Sales Retu | Edit Cancel                                          |
| Cost Adjustment                                                                                                    |                                                      |

- 1. Under the option inventory
- 2. Under the option Issue Note
- 3. Click the Authorize option

| ISSUE NOTE AUTHORIZE                                                 |             |
|----------------------------------------------------------------------|-------------|
| Search By 0<br>ID                                                    | <b>a</b> -6 |
| 4/7/2022 <b>3</b>                                                    |             |
| Show Unauthorized Records     Show Authorized Records     Select All |             |
| No Data Found                                                        |             |
|                                                                      |             |
|                                                                      |             |
|                                                                      |             |

- 1. Search by : select a category to search issue notes
- 2. Search For : Enter the details to the relevant selected category
- 3. From : Select the date from which
- 4. To : Select the date to which
- 5. Put the tick on relevant option
- 6. Click to search issue notes
- 7. Click to select all issue notes

| Save Exit                          |  |   |  |  |  |  |
|------------------------------------|--|---|--|--|--|--|
| Printing Formats<br>Format_ISN.rpt |  |   |  |  |  |  |
|                                    |  | - |  |  |  |  |

1. Click to save authorized issue notes

### 4. STEP 3: AUTHORIZE GRNS

| 📜 Inventory                                     |                                                                            |
|-------------------------------------------------|----------------------------------------------------------------------------|
| • GRN 2 ⊞                                       |                                                                            |
| <ul> <li>Purchase Return</li></ul>              | GRN                                                                        |
| ● Material Request Note 🕀                       |                                                                            |
| <ul> <li>Purchase Request Note</li></ul>        |                                                                            |
| <ul> <li>Delivery Note</li></ul>                | Add Edit Authorize Cancel                                                  |
| <ul> <li>Issue Note</li> </ul>                  | Purchase Deturn                                                            |
| <ul> <li>Sales Return</li> </ul>                |                                                                            |
| <ul> <li>Transfer Note</li> </ul>               |                                                                            |
| <ul> <li>Inventory Journal</li> </ul>           |                                                                            |
| <ul> <li>Stock Verification</li></ul>           |                                                                            |
| Stock Adjustment                                | Material Request Note                                                      |
| <ul> <li>Cost Adjustment</li> </ul>             |                                                                            |
| Item Search                                     |                                                                            |
| 🙃 Investment 🛛 🕀                                | Add Edit Authorize Cancel                                                  |
| Asset<br>10.8.0.1:82/TFMS/WebPages/DeliveryNote | e_Page/DeliveryNoteDetail.aspx?Mode=4&SourceType=1&elementid=GRN_Authorize |

- 4. Under the option inventory
- 5. Under the option GRN
- 6. Click the Authorize option

|                                                       |                     |            |  | \$ |
|-------------------------------------------------------|---------------------|------------|--|----|
| GOOD RECEIVED NOTE AUTHO                              | DRIZE               |            |  |    |
| Search By                                             | Search For <b>2</b> | <u>a</u> 6 |  |    |
| 4/7/2022 3                                            | 4/7/2022            |            |  |    |
| Location 0<br><-Select->                              |                     | ~          |  |    |
| Show Unauthorized Records     Show Authorized Records |                     |            |  |    |
|                                                       |                     |            |  |    |
| No Data Found                                         |                     |            |  | -  |
|                                                       |                     |            |  |    |
|                                                       |                     |            |  |    |
|                                                       |                     |            |  |    |

- 8. Search by : select a category to search issue notes
- 9. Search For : Enter the details to the relevant selected category
- 10. From : Select the date from which
- 11. To : Select the date to which
- 12. Location : Select the relevant location
- 13. Click to search GRNs
- 14. Put the tick on relevant option
- 15. Click to select all issue GRNs

|                                           | 2 |  |  |  |  |
|-------------------------------------------|---|--|--|--|--|
| <u>_ 1</u>                                |   |  |  |  |  |
| Save Exit Printing Formats Format_ISN.rpt | - |  |  |  |  |
|                                           |   |  |  |  |  |

2. Click to save authorized GRNs

### 5. STEP 4: AUTHORIZE PURCHASE REQUEST NOTE

| F Inventory                               |                       |                |          |  |
|-------------------------------------------|-----------------------|----------------|----------|--|
| • GRN                                     | Purchase Request Note | e              |          |  |
| <ul> <li>Purchase Return</li> </ul>       |                       |                | <b>_</b> |  |
| <ul> <li>Material Request Note</li> </ul> |                       | 3              |          |  |
| <ul> <li>Purchase Request Not</li> </ul>  | Add                   | Edit Authorize | Cancel   |  |
| <ul> <li>Delivery Note</li> </ul>         | •                     |                |          |  |
| <ul> <li>Issue Note</li> </ul>            | Delivery Note         |                |          |  |
| <ul> <li>Sales Return</li> </ul>          |                       |                | _        |  |
| <ul> <li>Transfer Note</li> </ul>         |                       |                | 前        |  |
| <ul> <li>Inventory Journal</li> </ul>     | Add                   | Edit Authorize | Cancel   |  |
| <ul> <li>Stock Verification</li> </ul>    | •                     |                |          |  |
| <ul> <li>Stock Adjustment</li> </ul>      | Bssue Note            |                |          |  |
| <ul> <li>Cost Adjustment</li> </ul>       |                       |                | -        |  |
| <ul> <li>Item Search</li> </ul>           |                       |                | 而        |  |
| 📥 Investment                              | Add                   | Edit Authorize | Cancel   |  |
| 📥 Asset                                   | œ                     |                |          |  |

- 7. Under the option inventory
- 8. Under the option Purchase Request note
- 9. Click the Authorize option

| PURCHASE REQUEST NOTE AU           | 2<br>V<br>Search For<br>2<br>1/7/2022<br>4/7/2022 | <b>5</b><br>2 |  |
|------------------------------------|---------------------------------------------------|---------------|--|
| Unauthorized Authorized Select All |                                                   |               |  |
| No Data Found                      |                                                   |               |  |

- 16. Search by : select a category to search issue notes
- 17. Search For : Enter the details to the relevant selected category
- 18. From : Select the date from which
- 19. To : Select the date to which
- 20. Click to search GRNs
- 21. Put the tick on relevant option
- 22. Click to select all entered purchase request notes

| Save Exit      |   |  |  |  |
|----------------|---|--|--|--|
| Format_ISN.rpt | ÷ |  |  |  |

3. Click to save authorized purchase request notes